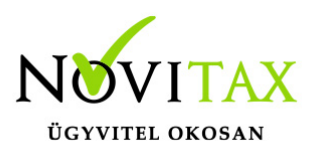

### Partnerek összerendelése

A menükezelőben az *Egyéb* menüben található a *Partnerek összerendelése* funkció ami arra hivatott, hogy duplán rögzített partnereket összevonjon, partnert vagy partnereket töröljön illetve listázza azon partnereket akiknek nincs a programmodulokban kapcsolódó folyószámla tételük.

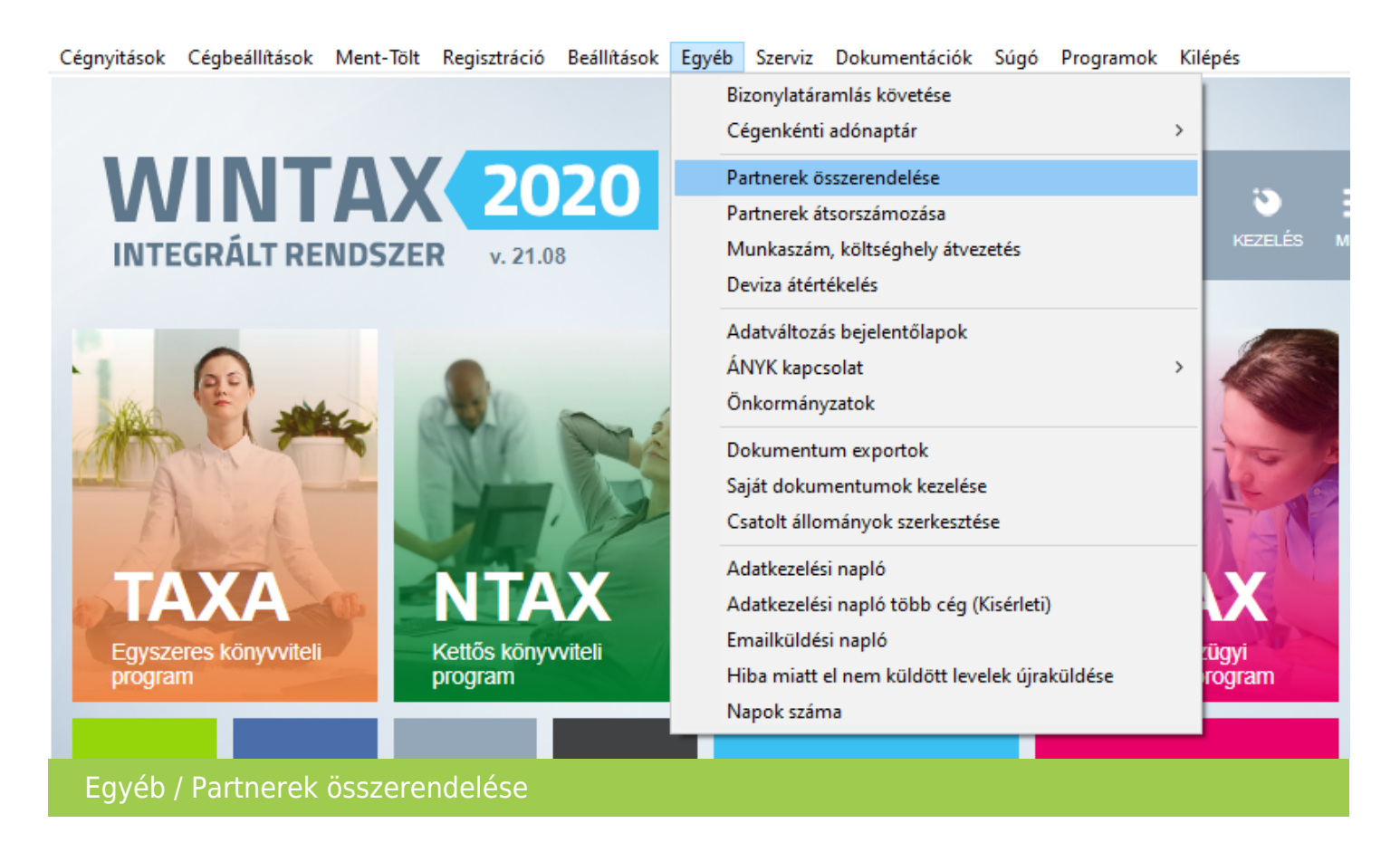

Az Egyéb / Partnerek összerendelése menüpontba belépés után egy feltétel megadó és szűrő ablakban a következő lehetőségek állnak rendelkezésre:

# www.novitax.hu

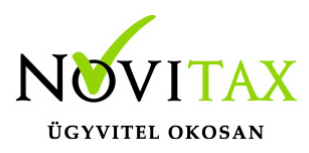

| Partner karbantartás választó                                                                                                    |           |
|----------------------------------------------------------------------------------------------------|-----------|
| Partner csere                                                                                                    |           |
| ○ Egy partner törlése                                                                                                    |           |
| $\odot$ Bizonylat kapcsolattal nem rendelkező partnerek törlése                                                                                                    |           |
| O Lista a bizonylat kapcsolattal nem rendelkező partnerekről                                                                                                    |           |
| Bizonylat kapcsolattal nem rendelkező partnerek törlése                                                                                                    |           |
| Automatikus Kézi Kézi                                                                                                    |           |
| Lista készítésénél figyelembe vett programmodulok<br>TAXA - Egyszeres könyvelés<br>NTAX - Kettős könyvelés<br>RAXLA - Számlázás, készlet- és rendelésnyilvántartás<br>UTAK - Útnyilvántartás<br>EGYEB - Egyéb táblák<br>KAMTAX<br>OKTAT<br>KIAD |           |
| Lista készítése a törölt partnerekről                                                                                                    |           |
| Törlendő partner<br>1 +<br>Ennek a partnernek az összes bizonylata összevezetésre kerül az lent<br>megadott partner bizonylataival, majd törlésre kerül.<br>Partner a lent megadott új kódra vezeti át ami még nem létezik                      |           |
| Egyesített partner<br>2<br>Az egyesített partnerhez fog tartozni az összes törlendő partnernek<br>kiadott bizonylat.                                                                                                    |           |
| 🖌 Indítás                                                                                                    | 👖 Bezárás |

### www.novitax.hu

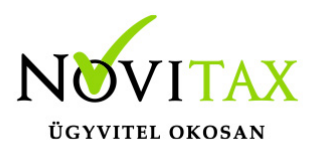

Partner karbantartás választó:

- Partner csere
- Egy partner törlése
- Bizonylat kapcsolattal nem rendelkező partnerek törlése
- Lista a bizonylat kapcsolattal nem rendelkező partnerekről

#### Partner csere

Partner csere választása esetén a Törlendő partner mezőben ki kell választani azt a sorszámú partnert, akit törölni szeretne az adatbázisból. Az Egyesített partner mezőben pedig azt a partnert kell választani, aki meg fogja örökölni a Törlendő partner tételeit. A Törlendő partnerek a folyószámla tételei (beleértve az össze modulban tárolt számlák/bizonylatok, banki és pénzári tételek, készletmozgás tételek, stb...) átkerülnek az Egyesített partnernél kiválasztott partnerre. Technikailag ez úgy történik, hogy az adatbázisban átíródik minden bizonylaton a Törlendő partner partner azonosító száma az Egyesített partnernél megadott számra, de csak azoknál a folyószámla tételeknél, akiknél a Törlendő partner kódja szerepel. Mindez az Indítás funkció indítása után történik meg.

Partner a lent megadott új kódra vezeti át ami még nem létezik funkció használatával az Egyesített partnerhez beírt kódra (a partner táblában nem létező partner azonosítójú) partnerre másolja át a Törlendő partner adatait és az Egyesített partnerkódra írja át a Törlendő partne kapcsolódó folyószámla tételeit.

#### Egy partner törlése

A fenti átvezetés nélkül a Törlendő partnernél választott partner az Indítás gombra kattintás után törli a funkció.

#### Bizonylat kapcsolattal nem rendelkező partnerek törlése

A választott funkcióval törölhetők a partnerek akiknek nincs az adatbázisban kapcsolódó folyószámla tételük. A törlés történhet Automatikus vagy Kézi egyesével jóváhagyott módon is.

# www.novitax.hu

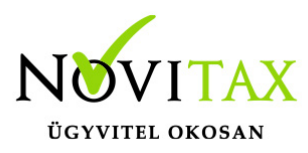

Lista a bizonylat kapcsolattal nem rendelkező partnerekről

Listakészítés a folyószámla kapcsolat nélküli partnerekről. Lista készítésénél választható, hogy a program a kapcsolódásokat mely modulokhoz tartozó adattáblákban keresse az adatbázison belül.

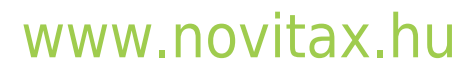

1105 Budapest, Gitár utca 4. | Tel.: (+36 1) 263-2363 | E-mail: novitax@novitax.hu